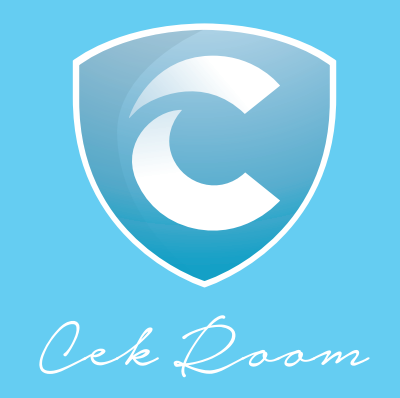

# TUTORIAL BOOKING MASKAPAI

#### LANGKAH KE 1

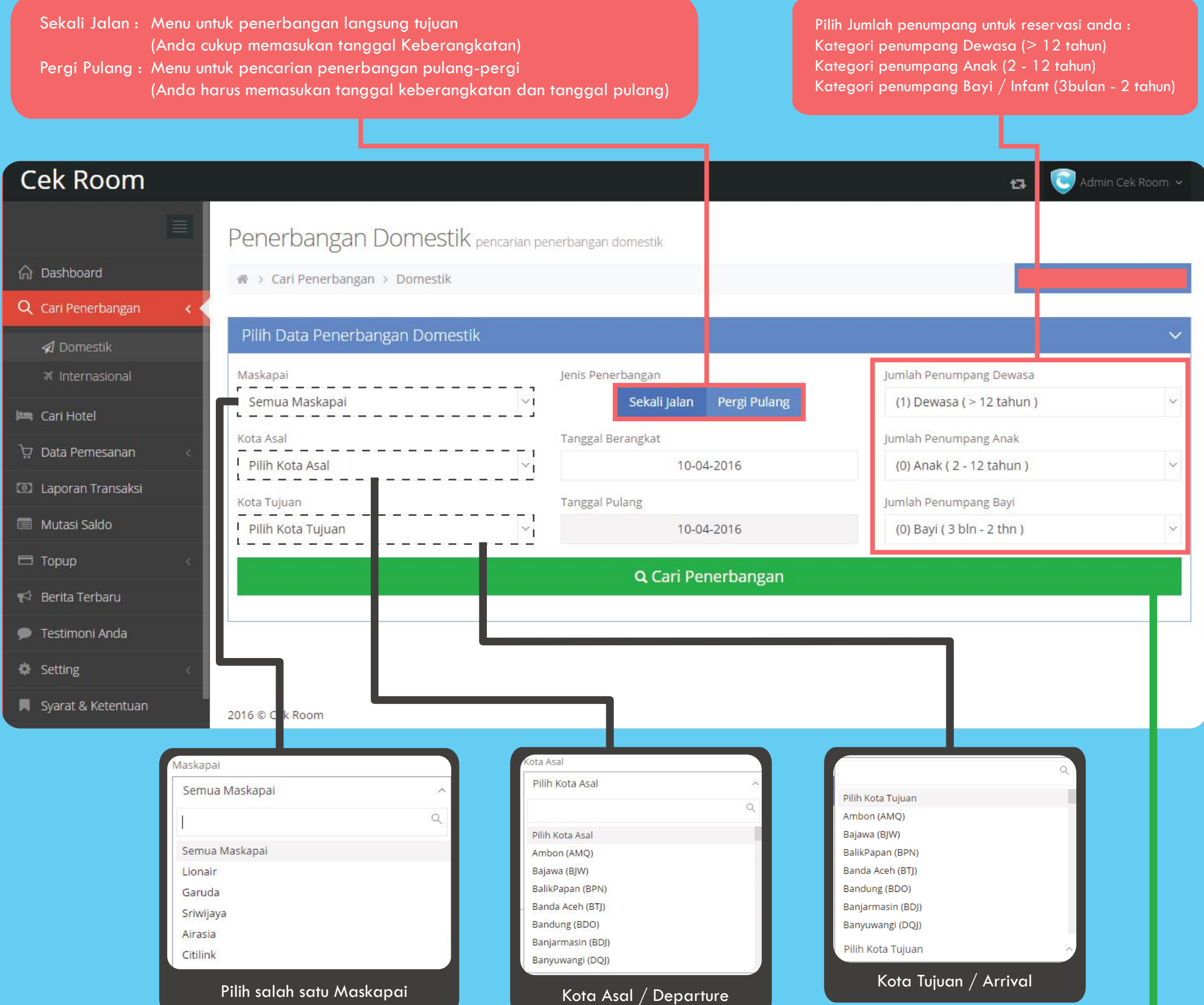

| Pil           | ih salah | satu M | askapai |  |
|---------------|----------|--------|---------|--|
| Citilink      |          |        |         |  |
| Airasia       |          |        |         |  |
| Sriwijaya     |          |        |         |  |
| Garuda        |          |        |         |  |
| Lionair       |          |        |         |  |
| Jerrida Ivia. | skapai   |        |         |  |

| Banyuwangi (DQJ)  |  |
|-------------------|--|
| Banjarmasin (BDJ) |  |
| Bandung (BDO)     |  |
| Banda Aceh (BTJ)  |  |
| BalikPapan (BPN)  |  |
| Bajawa (BJW)      |  |
| Ambon (AMQ)       |  |

Setelah terpastikan data pencarian reservasi Anda sudah benar langkah selanjutnya klik tombol : Cari Penerbangan

PAGE 01

#### LANGKAH KE 2

#### Cek Room

|                      | De     | epart SU            | B-BDO: Ju                | mat, 29 A                | pril     | 20  | 16     |     |     |     |     |     |     |        |           |      |     |     |              |     |        |     |     |          |            |     |              |
|----------------------|--------|---------------------|--------------------------|--------------------------|----------|-----|--------|-----|-----|-----|-----|-----|-----|--------|-----------|------|-----|-----|--------------|-----|--------|-----|-----|----------|------------|-----|--------------|
| ☆ Dashboard          | No     | Flight No           | Depart                   | Arrive                   | 6        | 1   | Bisnis | ;   | 7   | v   | •   | C   | 14/ | c      | Eko       | nomi | v   |     |              | N   |        | T   | v   | Pro      | omo        |     |              |
| Q Cari Penerbangan 🧹 | 1      | Wingsair<br>IW-1905 | Surabaya<br>Fri 06:00    | Bandung<br>Fri 08:35     | ر<br>0 © | 0   | 0      | 0   | 0   | 07  | 07  | 07  | 07  | ۍ<br>7 | <u></u> б | 6    | 0 5 | © 4 | <sup>™</sup> | 0 2 | Q<br>0 | 0   | 0   | •<br>• • | 0          | © 0 | 0            |
| 刘 Domestik           | 2      | Lionair<br>JT-911   | Surabaya<br>Fri 08:05    | Bandung<br>Fri 09:20     | 0 ©      | 0 © | 0 ©    | 0 © | 0 © | 07  | 07  | 07  | 07  | 07     | 0 7       | 07   | 0 7 | 07  | 07           | 07  | 07     | 0   | 0 7 | 0 7      | 0 7        | 0 7 | 07           |
| 🛪 Internasional      | з      | Lionair<br>JT-951   | Surabaya<br>Fri 09:25    | Bandung<br>Fri 10:40     | 0 ©      | 0 © | 0 ©    | 0 © | 0 0 | 07  | 07  | 07  | 07  | 07     | 0 7       | 07   | 0 7 | 07  | 07           | 07  | 0 7    | 0 © | 0 7 | 0 7      | 0 7        | 0 7 | 07           |
| 🛤 Cari Hotel         | 4      | Wingsair<br>IW-1811 | Surabaya<br>Fri 11:10    | Bandung<br>Fri 14:00     | 0 ©      | 0 © | 0 ©    | 0 © | 0 0 | 07  | 07  | 07  | 07  | 0 7    | 0 7       | 0 7  | 0 7 | 0 7 | 0 7          | 0 7 | 0 7    | 0 © | 6   | 0 ©      | 0 0        | 0 © | 0 0          |
| े∵ Data Pemesanan <  | 5      | Lionair<br>JT-907   | Surabaya<br>Fri 14:05    | Bandung<br>Fri 15:25     | 0 ©      | 0 © | 0 ©    | 0 © | 0 0 | 0 0 | 0 © | 0 © | 0 © | 0 ©    | 0 ©       | 0 ©  | 0 © | 0 © | 0 ©          | 0 © | 0 ©    | 0 © | 0 © | 0 ©      | 0 0        | 0 © | 0 ©          |
| I aporan Transaksi   | 6      | Wingsair<br>IW-1897 | Surabaya<br>Fri 14:30    | Bandung<br>Fri 17:15     | 0 0      | 0 © | 0 ©    | 0 © | 0 0 | 07  | 07  | 07  | 07  | 0 7    | 0 7       | 0 7  | 0 7 | 0 7 | 0 7          | 0 7 | 0 7    | 0 © | 6   | ⊙ з      | 0 0        | 0 © | 0 0          |
| Mutasi Saldo         | 7      | Lionair<br>JT-126   | Surabaya<br>Fri 17:55    | Bandung<br>Fri 19:20     | 0 ©      | 0 © | 0 ©    | 0 © | 0 © | 07  | 07  | 07  | 07  | 07     | 0 7       | 07   | 07  | 07  | 07           | 0 7 | 0 7    | 0   | 0 7 | 0 7      | 0 7        | 0 7 | 0 1          |
|                      |        | Lionair<br>JT-310   | Surabaya<br>Fri 05:45    | Banjarmasin<br>Fri 07:55 | 0        | 0 © | 0 ©    | 0 © | 0 © | 07  | 07  | 07  | 07  | 07     | 0 7       | 0 7  | 0 7 | 07  | 0 7          | 0 7 | 0 7    | 0   | 0 7 | 0 7      | 0 7        | 0 7 | 07           |
| С Торир <            | 8      | Lionair<br>JT-945   | Banjarmasin<br>Fri 09:00 | Bandung<br>Fri 09:30     | 0        | 0 © | 0 ©    | 0 © | 0   | 07  | 07  | 07  | 07  | 07     | 0 7       | 07   | 0 7 | 0 7 | 0 7          | 0 2 | 0 ©    | 0   | 0 0 | 0        | 0          | 0 © | 0 ©          |
| 📢 Berita Terbaru     |        | Wingsair<br>IW-1843 | Surabaya<br>Fri 07:10    | Jogjakarta<br>Fri 08:20  | 0        | 0 © | 0 ©    | 0 © | 0   | 07  | 07  | 07  | 07  | 07     | 07        | 07   | 0 7 | 0 7 | 07           | 0 7 | 07     | 0   | 0 4 | 0 1      | <b>o</b> ( | 0 © | 0 0          |
| 🗩 Testimoni Anda     | 9      | Wingsair<br>IW-1811 | Jogjakarta<br>Fri 12:50  | Bandung<br>Fri 14:00     | 0        | 0 © | 0 ©    | 0 © | 0   | 07  | 07  | 07  | 07  | 07     | 0 7       | 0 7  | 0 7 | 07  | 0 7          | 0 7 | 07     | 0 © | 6   | 0 ©      | 0 0        | 0 © | 0 0          |
| 🔅 Setting <          |        |                     |                          |                          |          |     |        |     |     |     |     |     |     |        |           |      | •   |     |              | •   |        |     |     |          |            |     |              |
| 📕 Syarat & Ketentuan | 2016 ( | © Cek Room          |                          |                          |          |     |        |     |     |     |     |     |     |        |           |      |     |     |              |     |        |     |     |          |            |     | $(\uparrow)$ |

| NIC |                     | Dopart                | Arrivo               |     |     | Bisnis |     |     |    |    |    |    |     | Ekor | nomi |     |     |     |                |     |     |     | Pro | mo  |     |   |
|-----|---------------------|-----------------------|----------------------|-----|-----|--------|-----|-----|----|----|----|----|-----|------|------|-----|-----|-----|----------------|-----|-----|-----|-----|-----|-----|---|
| NO  | Fight NO            | Depart                | Arrive               | С   | J   | D      | 1   | Z   | Y  | Α  | G  | W  | S   | В    | н    | K   | L   | М   | N              | Q   | Т   | V   | Х   | R   | 0   | U |
| 1   | Wingsair<br>IW-1905 | Surabaya<br>Fri 06:00 | Bandung<br>Fri 08:35 | 0 0 | 0 © | 0 ©    | 0 © | 0 © | 07 | 07 | 07 | 07 | 0 7 | 6    | ◎ 6  | 0 5 | ◎ 4 | ◎ 4 | <sup>0</sup> 2 | 0 © | 0 © | 0 © | 0 © | 0 © | 0 © | 0 |

Data berikut menjelaskan tentang jam keberangakatan dan jam kedatangan (Depart & Arrive) Flight No. menjelaskan tentang jenis pesawat yang anda gunakan.

\*Untuk maskapai Lion Air (JT) \*Untuk maskapai Batik Air (ID) \*Untuk maskapai Wings Air (IW) Kolom berikut menjelaskan tentang Kelas penerbangan

Angka yang tertera menunjukkan jumlah Kursi yang tersedia. Jika anda sudah menentukan jam penerbangan dan Kelas, Anda dapat melanjutkan reservasi dengan klik pada lingkaran

🢽 Admin Cek Room 🗸

t7

#### LANGKAH KE 3

| Berangkat Jumat, 29 April 20 | 016: Surabaya (SUB) to Bandung (BDO | )               |       |
|------------------------------|-------------------------------------|-----------------|-------|
| Flight No                    | Deprature                           | Arived          | Class |
| Wingsair (IW-1905)           | Surabaya (06:00)                    | Bandung (08:35) | N     |

| asic Fare |         | Other Fare |        | Total Fare |                   |
|-----------|---------|------------|--------|------------|-------------------|
|           | 616.000 |            | 80.000 |            | 696.0             |
|           |         |            |        |            |                   |
|           |         |            |        | Boo        | oking Penerbangan |
|           |         |            |        |            |                   |
|           |         |            |        |            |                   |
|           |         |            |        |            |                   |

Setelah memilih salah satu Kelas Penerbangan maka akan muncul detail penerbangan dan harga pilihan Anda Anda dapat melanjutkan proses reservasi Anda dengan klik tombol : Booking Penerbangan Ini

> PAGE 02 www.cekroom.com

### LANGKAH KE 4

| Cek Room                                       |                                 |                                                                                                   |                                                                   |                                                                    |                                  | 🔁 💽 Admin Cek Room 🗸        |
|------------------------------------------------|---------------------------------|---------------------------------------------------------------------------------------------------|-------------------------------------------------------------------|--------------------------------------------------------------------|----------------------------------|-----------------------------|
|                                                |                                 | Detail Penerbangan Lion                                                                           | air Pilihan Anda                                                  |                                                                    |                                  | ×                           |
| \Lambda Dashboard                              |                                 | Berangkat Jumat, 29 April                                                                         | 2016: Surabaya (SL                                                | JB) to Bandung (BDO)                                               |                                  |                             |
| Q Cari Penerbangan                             | < <                             | Flight No                                                                                         | Deprature                                                         |                                                                    | Arived                           | Class                       |
| ⁄ Domestik                                     |                                 | IW-1905                                                                                           | Surabaya (06:00)                                                  |                                                                    | Bandung (08:35)                  | Ν                           |
| 🛪 Internasional                                |                                 |                                                                                                   |                                                                   |                                                                    |                                  |                             |
| 🛤 Cari Hotel                                   |                                 | Detail Harga Lionair                                                                              | ~                                                                 | Data Penumpang Dewa                                                | Sa                               | ×                           |
| 및 Data Pemesanan                               | <                               | Basic Fare                                                                                        | 616.000                                                           | Penumpang Dewasa 1                                                 |                                  |                             |
| Laporan Transaksi                              |                                 | Other Fare                                                                                        | 80.000                                                            | Title Nama Leng                                                    | gkap                             |                             |
| 🔲 Mutasi Saldo                                 |                                 | Total Fare                                                                                        | 696.000                                                           | Mr 🔻 Sesuai Id                                                     | lentitas                         |                             |
| 🖽 Торир                                        | <                               |                                                                                                   |                                                                   |                                                                    |                                  |                             |
| 📢 🛛 Berita Terbaru                             |                                 | Batas Waktu Booking                                                                               | 9:35                                                              | Data Kontak                                                        |                                  | ~                           |
| 🗩 Testimoni Anda                               |                                 |                                                                                                   |                                                                   | No Handphone                                                       | Pastikan Nomer Kontak Dapat Di   | hubungi Oleh Pihak Maskapai |
| 🔅 Setting                                      | ¢                               |                                                                                                   |                                                                   |                                                                    |                                  |                             |
| 📕 Syarat & Ketentuan                           |                                 |                                                                                                   |                                                                   |                                                                    | Booking Data Penum               | pang                        |
| Langkah<br>Setelah s<br>*Perhatika<br>(Apabila | berik<br>elesc<br>an Bc<br>mele | sutnya, silakan Anda r<br>ii lanjutkan dengan kl<br>atas Waktu Booking ya<br>wati batas waktu, An | nengisi Data P<br>ik tombol : Boo<br>ang tertera<br>da harus mela | 'enumpang dan Data<br>oking Data Penumpan<br>okukan pencarian ulan | Kontak untuk melengk<br>g<br>ng) | api pemesanan Anda          |

## LANGKAH KE 5

Selamat reservasi Anda sudah berhasil.

Hasil reservasi Anda akan menunjukkan Kode Booking, Time limit, dan Detail Harga <u>Untuk melihatnya kemb</u>ali, Anda dapat memilih kolom Data Pemesanan > Booking > Detail

| Cek Room        |   | s |               |                                      |          |          |                 |                       | tā 💽                      |
|-----------------|---|---|---------------|--------------------------------------|----------|----------|-----------------|-----------------------|---------------------------|
|                 |   |   |               |                                      | Detail P | emesanan | Maskapai        | Lionair               |                           |
| ishboard        |   |   | KODE          | BOOKING                              |          |          |                 | Tanggal Booking :     | 10-04-2016 16:25:48       |
| ari Penerbangan | ¢ |   | T             | NNVMG                                |          |          |                 | Status Pemesanan :    | BOOKED                    |
| i Hotel         |   |   | Cont<br>No. T | act : Andi Lana<br>lp : 088872445235 |          |          |                 | Agent :<br>Agent ID : | Admin Cek Room<br>cekroom |
| Pemesanan       | < |   |               |                                      |          |          |                 |                       |                           |
| oran Transaksi  |   |   | #             |                                      | Nama Per | umpang   |                 | Tangg                 | al Lahir                  |
|                 |   |   | 1             |                                      | Mr. And  | i Lana   |                 |                       | n.                        |
| itasi Saldo     |   |   | #             | Penerbangan                          | Dari     | Ke       | Jam Beran       | gkat Jam Tiba         | Kelas Layanan             |
| p               | < |   |               |                                      |          | lumat    | . 29 April 2016 |                       |                           |

| Se                    | AND AND A REAL AND AND A REAL AND A REAL AND A REA |              |                 |            |         |
|-----------------------|----------------------------------------------------------------------------------------------------|--------------|-----------------|------------|---------|
| 🗭 Testimoni Anda      | mua waktu Adalah waktu Lokal                                                                                                    |              |                 |            |         |
| Setting <             | se Fare                                                                                                    | Other Fare   |                 | Total Fare |         |
| 61 Syarat & Ketentuan | 6.000                                                                                                    | 80.000       |                 | 696.000    |         |
| 🔓 Logout              |                                                                                                    |              |                 |            | AICCUED |
|                       |                                                                                                    | LEI SHOW NIA | - DIAYA ADIWIIN | E PRINT    | SSUED   |

Untuk mengetahui lebih detail tentang Menu dari Data Booking di kolom Data Pemesanan. Anda dapat melihat di halam berikutnya.

> PAGE 03 www.cekroom.com

#### DETAIL DATA PEMESANAN

Kode Booking (PNR) bersifat penting dan harus diingat karena akan digunakan pada waktu check -in di bandara

Time limit adalah batas waktu untuk melakukan Issued (pembayaran) pemesanan Anda. Perlu di perhatikan karena jika melebihi Time Limit maka pemesanan Anda akan hangus.

\*Issued (Pembayaran) reservasi sebaiknya melakukan pembayaran 1 jam sebelum Time Limit habis

| Cek Room                                                                                                    |                                                                                                    |                                                                                                 |                                                                                       | 😝 🧿 Admin Cek Room 🗸                                                                                               |
|----------------------------------------------------------------------------------------------------|----------------------------------------------------------------------------------------------------|-------------------------------------------------------------------------------------------------|---------------------------------------------------------------------------------------|----------------------------------------------------------------------------------------------------|
|                                                                                                    |                                                                                                    | Detail Pemesanan Maskapa                                                                        | ai Lionair                                                                            |                                                                                                    |
| <ul> <li>分 Dashboard</li> <li>Q Cari Penerbangan &lt;</li> <li>⊨ Cari Hotel</li> </ul>                                                                                                    | KODE BOOKING<br>TNNVMG<br>Contact : Andi Lana<br>No. The : 088872445235                                    |                                                                                                 | Tanggal Booking :<br>Time Limit :<br>Status Pemesanan :<br>Agent :<br>Agent ID :      | 10-04-2016 16:25:48<br><b>13-04-2016 23:59:00</b><br><b>BOOKED</b><br>Admin Cek Room<br>cekroom                    |
| े∵ Data Pernesanan <                                                                                                    |                                                                                                    |                                                                                                 |                                                                                       |                                                                                                    |
| Laporan Transaksi                                                                                                    | 1                                                                                                    | Nama Penumpang<br>Mr. Andi Lana                                                                 | Tangg                                                                                 | al Lahir                                                                                                    |
| 🔲 Mutasi Saldo                                                                                                    | 4 Depertments                                                                                              | Davi Ko Jam Ba                                                                                  | rangkat lans Tiba                                                                     | Kalar Laurense                                                                                                    |
| 🖽 Торир                                                                                                    | # Penerbangan                                                                                              | Jumat, 29 April 2016                                                                            | rangkat Jam Hba                                                                       | Relas Layanan                                                                                                    |
| 📢 Berita Terbaru                                                                                                    | 1 Wingsair   IW-1905                                                                                       | Surabaya Bandung 06:                                                                            | :00 08:35                                                                             | N                                                                                                    |
| 🗭 Testimoni Anda                                                                                                    |                                                                                                    |                                                                                                 | _                                                                                     |                                                                                                    |
| Setting <                                                                                                    | Base Fare                                                                                                  | Other Fare                                                                                      | T                                                                                     | otal Fare                                                                                                    |
| 📕 Syarat & Ketentuan                                                                                                    |                                                                                                    |                                                                                                 |                                                                                       |                                                                                                    |
|                                                                                                    |                                                                                                    |                                                                                                 |                                                                                       |                                                                                                    |
| cekroom.com says:                                                                                                    | × Tambahan B                                                                                               | iaya Admin Pemesanan Lionair (TNNVMG)                                                           | ) × Proses Issue                                                                      | ed Lionair (TNNVMG)                                                                                                |
| NTA: 679.500                                                                                                    | Biaya Adm                                                                                                  | nin * Biaya Admin (Angka Saja)                                                                  | PIN Issu                                                                              | I Issued Anda Dapatkan Ketika Pertama Kali Login<br>ed * PIN Issued Anda                                           |
|                                                                                                    | ОК                                                                                                    | Batal Ubah Biaya /                                                                              | Admin                                                                                 | Batal Proses Issue                                                                                                 |
| tt to Agent (harga bayar khusus agent)<br>yang harus Anda bayar untuk melakukan<br>yang sudah Anda lakukan<br>insaksi di website www.cekroom.com, kam<br>inya anda mendapatkan harga bayar se<br>gen Resmi Maskapai tanpa harus mempur<br>iya keuntungan besar untuk Anda, mengin | u Issued (pembayaran)<br>ni berikan 100% NTA,<br>suai dengan<br>nyai Sign-In Maskapai<br>gat untuk menjadi | Proses Issued :<br>Proses yang And<br>Proses ini akan m<br>proses Issued, se<br>*Untuk melakuka | da lakukan untuk me<br>memotong Saldo De<br>baiknya Anda men<br>an proses Issued haru | elakukan Pembayaran reserv<br>eposit Anda dan sebelum me<br>gecek kembali data pemesc<br>us menggunakan PIN ISSUED |

#### Tambahan Biaya Admin :

> Menu untuk Anda menambahkan biaya di luar harga tiket. Anda dapat menambahkan biaya admin sesuai nominal yang Anda mau. \*Biaya ini diluar dari harga tiket, jadi tidak akan ikut tercetak pada e-Tiket Maskapai \*Untuk rata-rata biaya admin yang diberikan berkisar 10.000 - 50.000 tergantung dari Rute & Maskapai yang digunakan

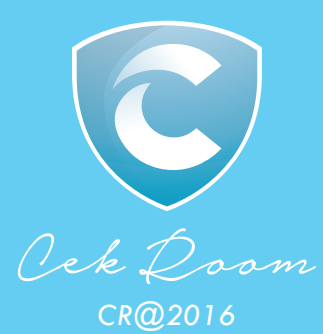